# Como alterar informações em uma Página já existente

Veja como alterar informações em uma página já existente

Site:Ensino a Distância PROCERGSCurso:Matriz - Gerenciador de SitesLivro:Como alterar informações em uma Página já existenteImpresso por: Rodrigo Sebastiao da RosaData:quinta, 9 Mai 2019, 16:51

# Sumário

Editar Página

- 1 Formato / Página Pai / Título / Subtítulo / Rótulo de Menu
- 2 Texto / Descrição / Crédito / Imagem de Exibição
- 3 Publicação / Atributos
- 4 Relacionamentos / Configurações Avançadas
- 5 Atributos Adicionais / Anotações

Para visualizar as páginas seguintes utilize as setas < e > no cabeçalho e rodapé de cada página, ou navegue pelo Sumário localizado à direita da página.

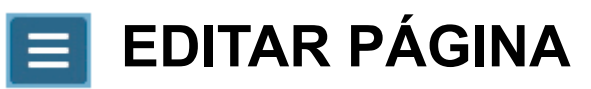

Neste livro, você vai aprender sobre os conceitos e formatações de uma página.

A tela está dividida em blocos, como mostra a figura abaixo.

Cada bloco será explicado em um capítulo.

Boa leitura!

| = matriz                                                                                                    | Busca                                  | Q                                                                                                    | Bibliotecas •                     | 占 Usuário SS | w - |
|----------------------------------------------------------------------------------------------------|----------------------------------------|----------------------------------------------------------------------------------------------------|-----------------------------------|--------------|-----|
|                                                                                                    | Bloco 1                                |                                                                                                    |                                   | Bloco 3      |     |
| Editar página                                                                                                    |                                        | Publicaçã                                                                                                    | ão                                |              | ^   |
| Salvar Prever                                                                                                    |                                        | <ul><li>○ Imedia</li><li>○ Rascur</li></ul>                                                                                                    | ta<br>nho (em edição)             |              |     |
| Formato *                                                                                                    |                                        | <ul> <li>Agenda</li> </ul>                                                                                                    | ada                               | - *          |     |
| Página simples                                                                                                    | ·                                      | 27/03/20                                                                                                    |                                   | 5            | m   |
| Página pai                                                                                                    |                                        | Detalker                                                                                                    |                                   | E            |     |
| Institucional                                                                                                    |                                        | Data/nora                                                                                                    | nora de fim                       | Ŕ            | m   |
| Título *                                                                                                    |                                        | Data er                                                                                                    |                                   | E            |     |
| Página simples com coluna lateral                                                                                                    |                                        | Exibir of Exibir of Exibir | tata de publicação<br>no menu     |              |     |
| Subtitulo                                                                                                    |                                        |                                                                                                    |                                   |              |     |
| Subtítulo da página simples caso cadastrado                                                                                                    |                                        | Atributor                                                                                                    | do nágino                         |              |     |
| Rótulo de menu *                                                                                                    |                                        | Atributos                                                                                                    | da pagina                         |              | ^   |
| Página simples com coluna                                                                                                    | C                                      | Modelo                                                                                                    |                                   |              |     |
|                                                                                                    |                                        | Padrão                                                                                                    |                                   |              | •   |
|                                                                                                    | Bloco 2                                | 🗌 Destad                                                                                                    | ue                                |              |     |
| Formatos •       B       I       S $x^2$ $x_2$ $I_x$ 66       E       E </th <th>82</th> <th></th> <th></th> <th>Bloco 4</th> <th></th> | 82                                     |                                                                                                    |                                   | Bloco 4      |     |
| A PROCERGS - Companhia de Processamento de Dados do Estado do Rio Grande do<br>empresa de economia mista, que iniciou suas atividades em 28 de Dezembro de 197                                                                                                    | Sul, é uma ^<br>2 como órgão           | Relacion                                                                                                    | amentos                           |              | ~   |
| executor da política de informática do Estado.                                                                                                    |                                        | Adiciona                                                                                                    | ar 🕶                              |              |     |
| A PROCERGS é a maior empresa de informática do Rio Grande do<br>Sul e processa diariamente milhões de transações vitais para o<br>bom funcionamento do serviço público e o atendimento à                                                                                                    |                                        | Configura                                                                                                    | ações avançadas                   |              | ^   |
| comunidade, afetando a vida de milhões de gaúchos.                                                                                                    |                                        | URL amig                                                                                                    | jável *                           |              |     |
| Ciente de sua responsabilidade, o compromisso da PROCERGS é<br>com os órgãos públicos estaduais, cidadãos e empresas que                                                                                                    |                                        | pagina-                                                                                                    | simples-com-coluna-la             | teral 🖸 🕻    | 0   |
| utilizam seus produtos e serviços no dia-a-dia.<br>Funcionários P                                                                                                    | rocergs trabalhando                    | Palavras-                                                                                                    | chave                             |              |     |
| ,                                                                                                    | <b>`</b>                               |                                                                                                    |                                   |              |     |
|                                                                                                    | llı.                                   | CURTIDA                                                                                                    | S E COMPARTILHAD                  | DAS          |     |
| Descrição                                                                                                    |                                        | Exibir of                                                                                                    | curtidas                          |              |     |
| Página simples de conteúdo de texto com coluna lateral que exibe conteúdos relacionados d                                                                                                    | e outras seções do site.               | Exibir b                                                                                                    | ootões de compartilha             | T.           |     |
|                                                                                                    | 🌾 Gerar descrição                      | DISCUSS                                                                                                    | ÃO                                |              |     |
| Grédito                                                                                                    |                                        | 🗌 Permiti                                                                                                    | r comentários                     |              |     |
| Crédito da página                                                                                                    |                                        | MAPA E I                                                                                                    | OCAIS                             |              |     |
| Imagan de avibiaño                                                                                                    |                                        | Exibir I                                                                                                    | ista de locais<br>mana com locais |              |     |
| imagem de exidição                                                                                                    |                                        |                                                                                                    | napa com locals                   |              |     |
|                                                                                                    | -                                      |                                                                                                    |                                   |              |     |
|                                                                                                    |                                        |                                                                                                    |                                   | Bloco 5      |     |
|                                                                                                    |                                        | A. 11                                                                                                    | ja an in the                      | Dioco D      |     |
|                                                                                                    | Pintada<br>ministrada<br>da securitura | Atributos                                                                                                    | r                                 |              | ^   |
|                                                                                                    | USD Ra Intranet                        | Anotaçõe                                                                                                    | es                                |              | ^   |
|                                                                                                    |                                        | Registro                                                                                                    | o criado pelo setup do            | Matriz.      |     |

### 1 - Formato / Página Pai / Título / Subtítulo / Rótulo de Menu

Para editar uma página, acessar a ferramenta de administração de conteúdos e localizar a notícia que deseja alterar:

| 들 mat     | riz                                                                 |                          |            |  |
|-----------|---------------------------------------------------------------------|--------------------------|------------|--|
| Páginas   | 2                                                                   |                          |            |  |
| + Nova pá | gina                                                                |                          |            |  |
| 🔳 Todas a | s páginas                                                           |                          |            |  |
|           | Páginas          Nova       Excluir       Digite o que você procura | Q Buscar                 |            |  |
|           | Título                                                              | <ul> <li>Data</li> </ul> | Publicação |  |
|           |                                                                     | 22/02/2016               | Publicado  |  |
|           |                                                                     | 22/02/2016               | Publicado  |  |
| ×         | Página simples com coluna lateral                                   | 27/03/2017               | Publicado  |  |
|           | Página simples texto                                                | 22/02/2016               | Publicado  |  |
|           | Acesso à Informação                                                 | 25/11/2016               | Publicado  |  |

Neste exemplo vamos alterar a página "Página simples com coluna lateral".

### Clique aqui para visualizar a página que será editada!

Veja abaixo a função de cada campo neste primeiro bloco:

| Editar página                               | Bloco 1 |
|---------------------------------------------|---------|
| Salvar Prever                               |         |
| Formato *                                   |         |
| Página simples                              | ~       |
| Página pai                                  |         |
| Institucional                               | •       |
| Título *                                    |         |
| Página simples com coluna lateral           |         |
| Subtítulo                                   |         |
| Subtítulo da página simples caso cadastrado |         |
| Rótulo de menu *                            |         |
| Página simples com coluna                   | C       |

Obs.: Campos que possuem asterisco \* são de preenchimento obrigatório.

#### 1. Formato

Conforme o formato escolhido, alguns atributos estarão ou não disponíveis. Páginas em formato de lista permitem itens filhos de tipos predeterminados.

**Por exemplo:** a lista de notícias permite notícias como filhas e a galeria de imagens permite o relacionamento com mídias de imagem. Desta forma, conforme o **Formato** selecionado, os itens disponíveis para a seleção de **Página pai** poderão ser diferentes.

#### 2. Página Pai

Determina onde a nova página será adicionada na estrutura hierárquica do site.

### Clique aqui para ver um modelo de estrutura hierárquica!

#### 3. Título

O preenchimento do campo Título gerará automaticamente sugestões para os

campos de Rótulo de menu e URL amigável. É aconselhável revisar estes campos antes de finalizar a inclusão.

### 4. Subtítulo

Título colocado abaixo do título principal e funciona como um desdobramento ou especificação deste.

### 5. Rótulo de Menu

Gerado automaticamente quando o administrador informa o Título.

## **2** - Texto / Descrição / Crédito / Imagem de Exibição

Neste capítulo você verá como formatar o **Texto** da página, gerar a **Descrição**, **Crédito** e **Imagem de exibição**:

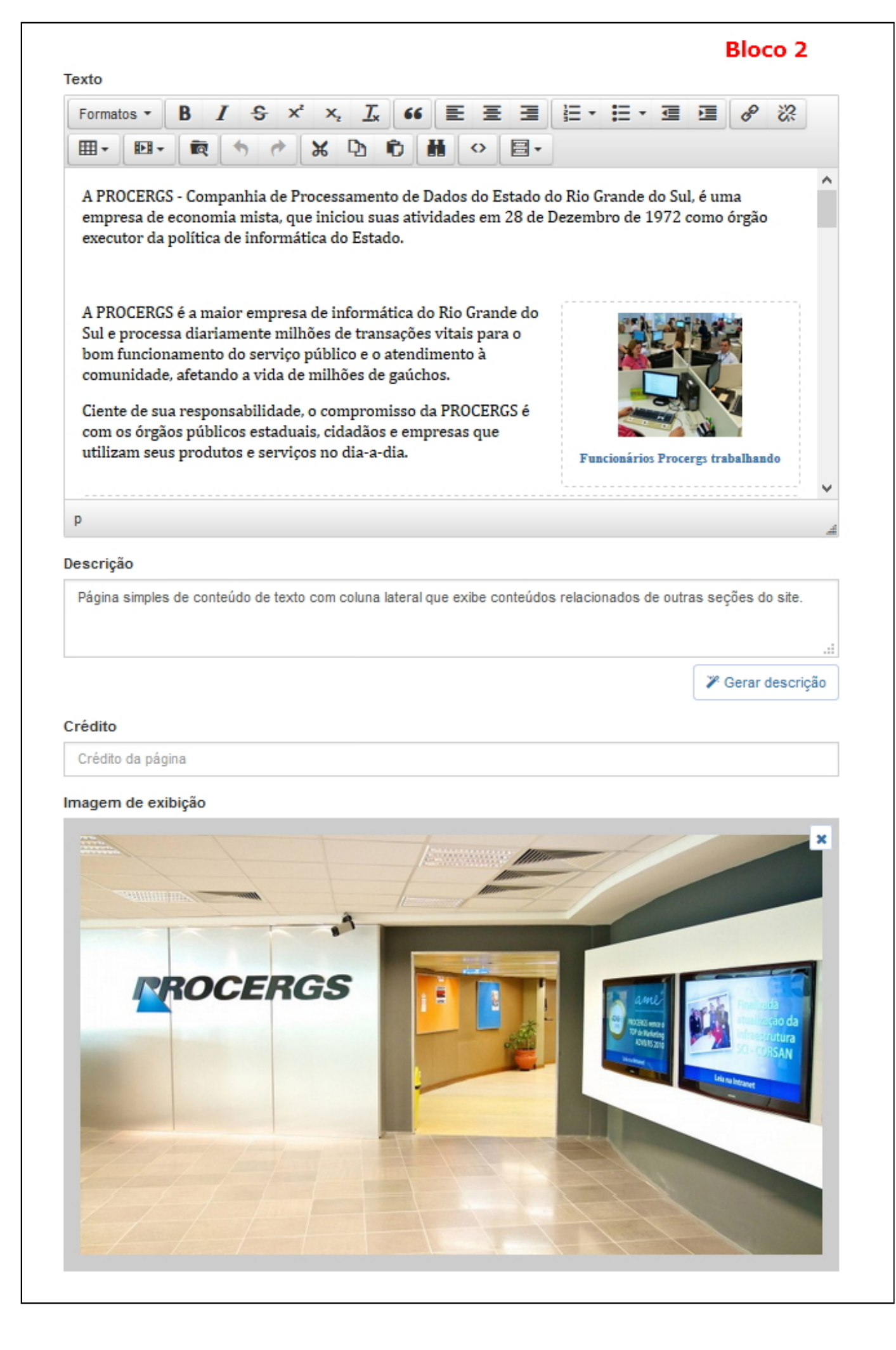

# 1. Texto

O campo **Texto** permite formatação de nível intermediário e algumas outras opções. Uma opção interessante é a inserção de mídias no corpo do texto.

Para incluir uma mídia de imagem por exemplo, clique no botão **<Inserir mídia>** e após **<Inserir Imagem>** escolha o formato para inserção. Essa mídia pode ser excluída a qualquer momento, para isso, basta clicar no pontilhado em volta da mídia e clicar na tecla **<Delete>**.

A figura mostra como inserir uma imagem no formato de Carrossel:

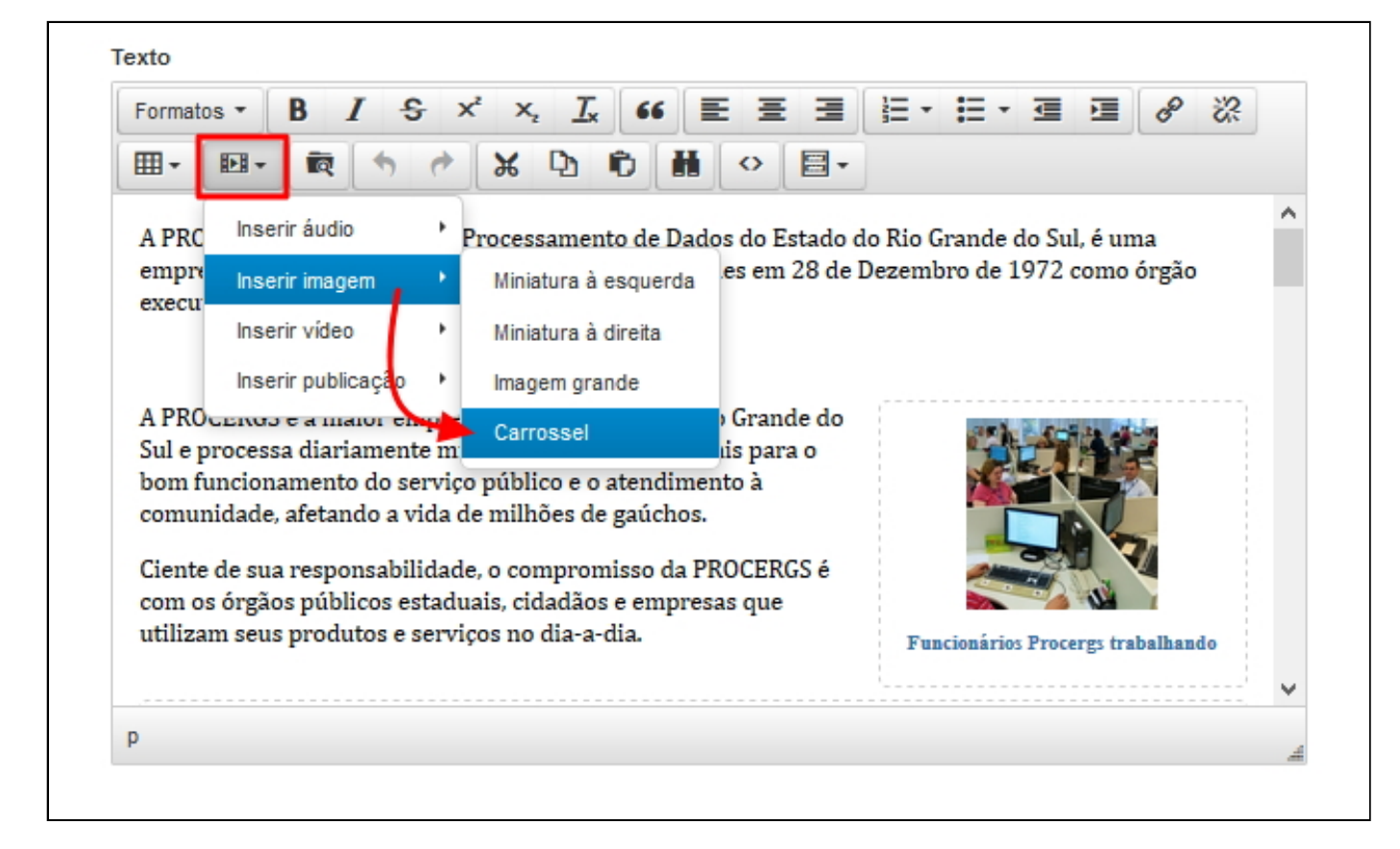

Selecionar as imagens que serão incluídas no carrossel e clicar em **<Adicionar imagem(ns) selecionada(s)>**.

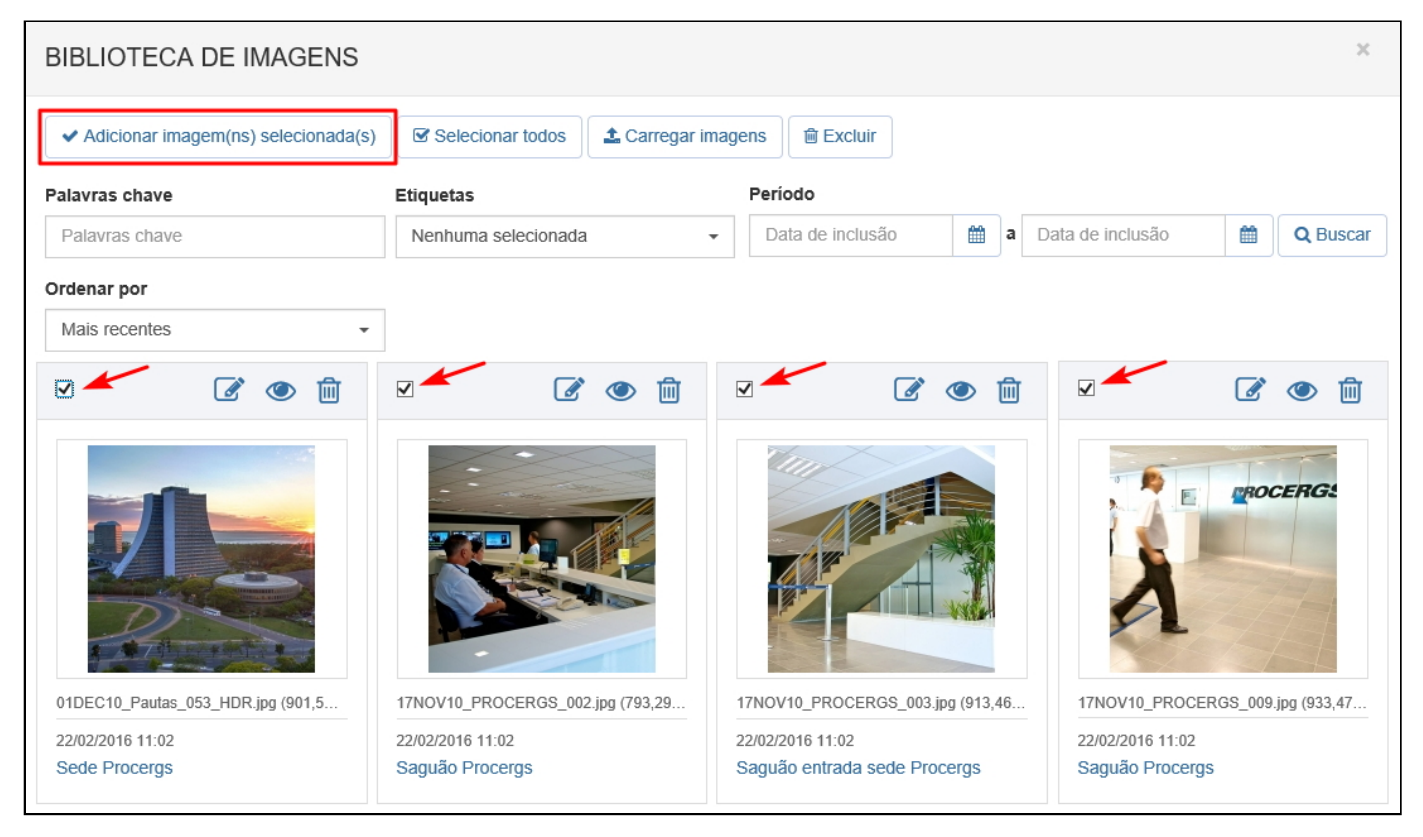

Clique aqui para ver como ficou a página com o carrossel de imagens.

## 2. Descrição / Crédito

O campo **Descrição** é um resumo do texto principal. Para gerar automaticamente basta clicar no botão **<Gerar Descrição>**, sendo que o texto que for gerado pode ser editado.

No campo Crédito você pode informar o autor do conteúdo:

| Descrição                                                                                                    |                                                           |     |
|----------------------------------------------------------------------------------------------------|-----------------------------------------------------------|-----|
| A PROCERGS - Companhia de Processamento de Dados do Estado do Rio Grande do Sul,<br>economia mista, que iniciou suas atividades em 28 de Dezembro de 1972 como órgão execu<br>225 / 256 | é uma empresa de<br>tor da política de<br>Ø Gerar descrig | ção |
| Crédito 🔶                                                                                                    |                                                           |     |
| Crédito da página                                                                                                    |                                                           |     |

## 3. Imagem de Exibição

Em **Imagem de Exibição** você define a imagem que vai aparecer como destaque para a página. Para excluir essa imagem ou para alterá-la, clicar na letra **<X>** localizada no canto superior direito da imagem.

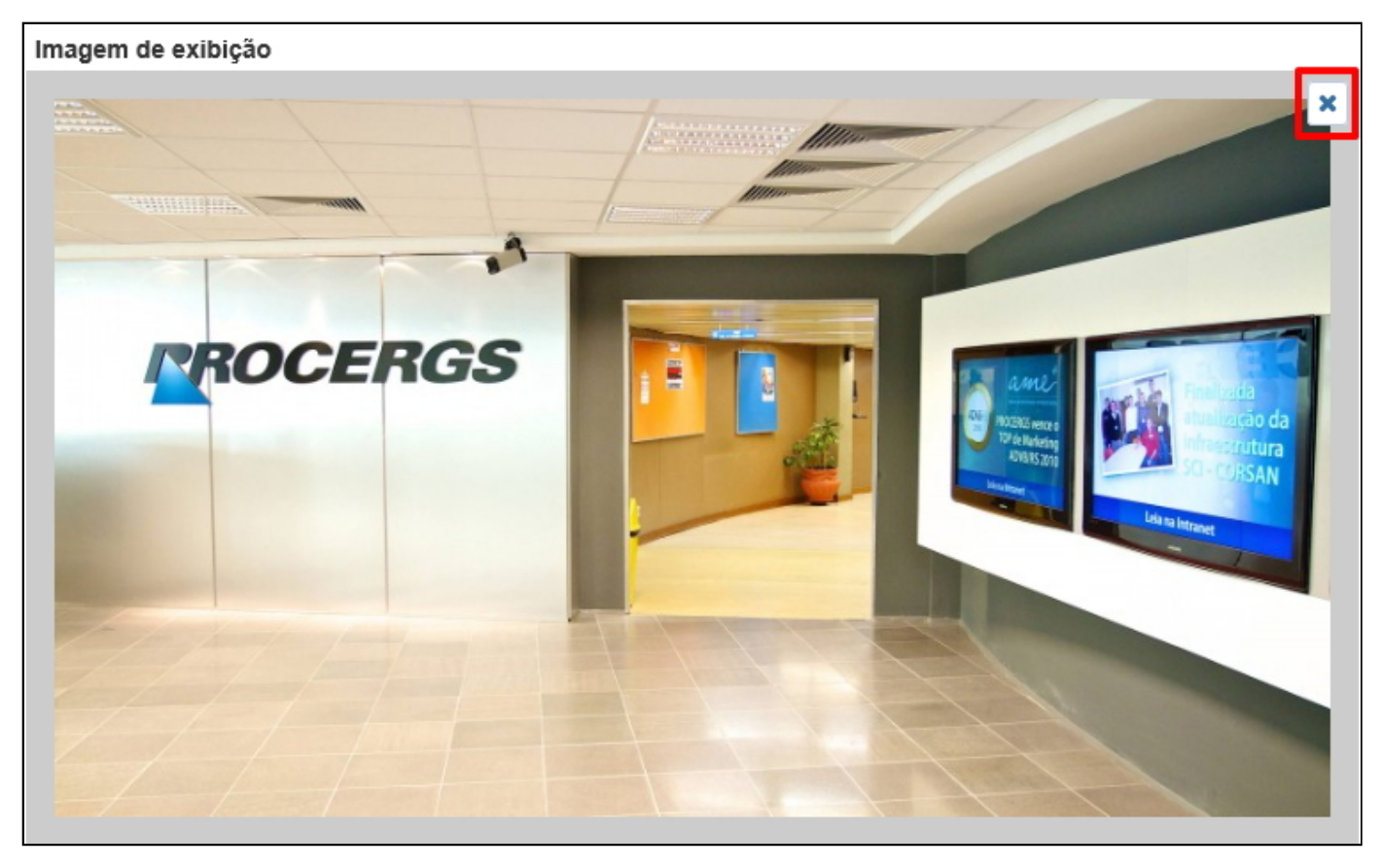

Após excluir a imagem, o botão **<Definir imagem>** volta a ficar visível e você pode colocar uma nova imagem.

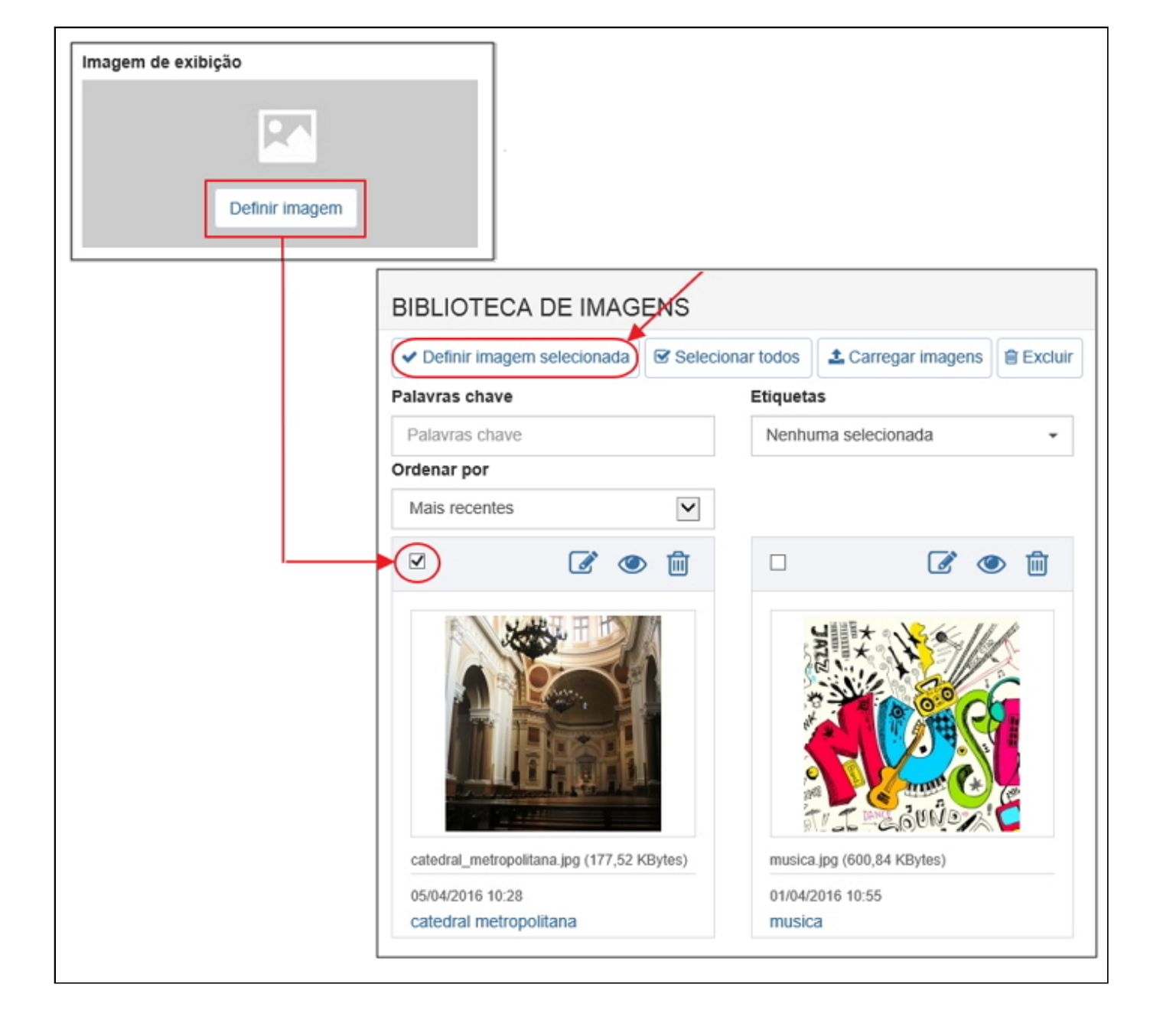

### 📃 3 - Publicação / Atributos

Este capítulo mostra as alternativas de Publicação e como definir ou alterar os Atributos da página:

| Publicação                               | ^ |
|------------------------------------------|---|
| Imediata                                 |   |
| <ul> <li>Rascunho (em edição)</li> </ul> |   |
| Agendada                                 |   |
| Data/hora inicial de publicação *        |   |
| 04/04/2016 14:28                         | 1 |
| Data/hora final de publicação            |   |
| Data e hora de fim                       | m |
| Exibir data de publicação                |   |
| <ul> <li>Exibir no menu</li> </ul>       |   |
| Atributos da página                      | ^ |
| Modelo                                   |   |
| Página simples: Com coluna lateral       | - |

### 1. Publicação

A caixa **Publicação** permite definir se a página será publicada imediatamente, se será salva como rascunho ou ainda definir Data/hora inicial e Data/hora final de sua apresentação no site.

É possível ainda definir se a página será exibida nos menus de navegação, marcando a opção **<Exibir no menu>**. Para exibir a data de publicação da postagem deixe marcada a opção **<Exibir data de publicação>:** 

| Publicação                                                                   | ^ |
|------------------------------------------------------------------------------|---|
| <ul> <li>Imediata</li> <li>Rascunho (em edição)</li> <li>Agendada</li> </ul> |   |
| Data/hora inicial de publicação *                                            |   |
| 05/04/2016 10:30                                                             |   |
| Data/hora final de publicação                                                |   |
| Data e hora de fim                                                           | Ê |
|                                                                              | _ |
| Exibir data de publicação                                                    |   |
| Exibir no menu                                                               |   |

### 2. Atributos da Página

O campo **Modelo**, da caixa **Atributos**, permite definir um dos modelos de apresentação disponíveis para a página. Também é na caixa Atributos que você encontra a opção para definir se a publicação vai ficar na área de **Destaque** do site. Estas configurações podem ser alteradas da mesma forma como foram configuradas.

| Atributos da página                | ^ |
|------------------------------------|---|
| Modelo 🗲                           |   |
| Página simples: Com coluna lateral | - |
| Destaque                           |   |

### **4** - Relacionamentos / Configurações Avançadas

Em **Relacionamentos e Configurações Avançadas** é possível relacionar a página com itens da biblioteca (anexos, links, links com imagens e locais) com outros conteúdos (páginas, notícias e eventos) e definir parâmetros de exibição de "curtidas", compartilhamento entre outros.

| 🗥 Bloco 4                                                                                                    |                        | 4 |   |
|----------------------------------------------------------------------------------------------------|------------------------|---|---|
| Relacionamentos                                                                                                    |                        |   | ^ |
| Adicionar +                                                                                                    |                        |   |   |
| Configurações avanç                                                                                                    | adas                   |   | ^ |
| URL amigável *                                                                                                    |                        |   |   |
| ensino-a-distancia                                                                                                    |                        | C | 0 |
| Palavras-chave                                                                                                    |                        |   |   |
|                                                                                                    |                        |   |   |
| CURTIDAS E COMPAR                                                                                                    | TILHADAS               |   |   |
| CURTIDAS E COMPAR                                                                                                    | TILHADAS               |   |   |
| CURTIDAS E COMPAR<br>Exibir curtidas<br>Exibir botões de cor                                                                                 | TILHADAS               |   |   |
| CURTIDAS E COMPAR<br>Exibir curtidas<br>Exibir botões de cor<br>DISCUSSÃO                                                                    | TILHADAS               |   |   |
| CURTIDAS E COMPAR<br>Exibir curtidas<br>Exibir botões de con<br>DISCUSSÃO<br>Permitir comentários                                            | TILHADAS<br>npartilhar |   |   |
| CURTIDAS E COMPAR<br>Exibir curtidas<br>Exibir botões de con<br>DISCUSSÃO<br>Permitir comentários<br>MAPA E LOCAIS                           | TILHADAS<br>npartiihar |   |   |
| CURTIDAS E COMPAR<br>Exibir curtidas<br>Exibir botões de con<br>DISCUSSÃO<br>Permitir comentários<br>MAPA E LOCAIS<br>Exibir lista de locais | TILHADAS               |   |   |

### 1. Relacionamentos

Para incluir um relacionamento com um evento, por exemplo, clique em **Adicionar>** e após em **Evento>**. Ao ser exibida a relação de eventos, selecione o item desejado e clique no botão **Adicionar evento(s) selecionado(s)>**. Para excluir qualquer um dos itens relacionados, clicar na lixeirazinha localizada ao lado do item, conforme indicado na figura abaixo:

| ANEXOS                                                |                                                                                                    |                                                                                                    |                                                                                                    |                                                                                                    |                                                                                              |                                                                                                    |
|-------------------------------------------------------|----------------------------------------------------------------------------------------------------|----------------------------------------------------------------------------------------------------|----------------------------------------------------------------------------------------------------|----------------------------------------------------------------------------------------------------|----------------------------------------------------------------------------------------------|----------------------------------------------------------------------------------------------------|
|                                                       |                                                                                                    | <b>\$ ORDENAR</b>                                                                                                    |                                                                                                    |                                                                                                    |                                                                                              |                                                                                                    |
| Estatuto Social F                                     | vrocergs 2014                                                                                          | Ē                                                                                                    |                                                                                                    |                                                                                                    |                                                                                              |                                                                                                    |
| LINKS                                                 |                                                                                                    | ¢ ORDENAR                                                                                                    |                                                                                                    |                                                                                                    |                                                                                              |                                                                                                    |
| Procergs                                              |                                                                                                    | â                                                                                                    |                                                                                                    |                                                                                                    |                                                                                              |                                                                                                    |
| LINKS EM IMAG                                         | EM                                                                                                    |                                                                                                    |                                                                                                    |                                                                                                    |                                                                                              |                                                                                                    |
| Portal de Idéias                                      |                                                                                                    | â                                                                                                    |                                                                                                    |                                                                                                    |                                                                                              |                                                                                                    |
| Programa de Pa                                        | rticipação de Resulta                                                                                  | ados 💼                                                                                                    |                                                                                                    |                                                                                                    |                                                                                              |                                                                                                    |
| Processos Admi                                        | nistrativos e-Gov                                                                                      | â                                                                                                    |                                                                                                    |                                                                                                    |                                                                                              |                                                                                                    |
| Recursos Humar                                        | nos do Estado RS                                                                                       |                                                                                                    |                                                                                                    |                                                                                                    |                                                                                              |                                                                                                    |
| LOCAIS                                                |                                                                                                    | \$ ORDENAR                                                                                                    |                                                                                                    |                                                                                                    |                                                                                              |                                                                                                    |
| Procergs                                              |                                                                                                    |                                                                                                    |                                                                                                    |                                                                                                    |                                                                                              |                                                                                                    |
| Centro de Treina                                      | mento Procergs                                                                                         | Ē                                                                                                    |                                                                                                    |                                                                                                    |                                                                                              |                                                                                                    |
| PÁGINAS                                               |                                                                                                    |                                                                                                    |                                                                                                    |                                                                                                    |                                                                                              |                                                                                                    |
| Página simples t                                      | exto                                                                                                   |                                                                                                    |                                                                                                    |                                                                                                    |                                                                                              |                                                                                                    |
| Adicionar -                                           |                                                                                                    |                                                                                                    |                                                                                                    |                                                                                                    |                                                                                              |                                                                                                    |
| Anexo                                                 |                                                                                                    |                                                                                                    |                                                                                                    |                                                                                                    |                                                                                              |                                                                                                    |
| Link                                                  |                                                                                                    |                                                                                                    |                                                                                                    |                                                                                                    |                                                                                              |                                                                                                    |
| Links om ima                                          | nom                                                                                                    |                                                                                                    |                                                                                                    |                                                                                                    |                                                                                              |                                                                                                    |
| Links em ima<br>Locais                                | gem                                                                                                    |                                                                                                    |                                                                                                    |                                                                                                    |                                                                                              |                                                                                                    |
| Links em ima<br>Locais<br>Página                      | gem                                                                                                    |                                                                                                    |                                                                                                    |                                                                                                    |                                                                                              |                                                                                                    |
| Links em ima<br>Locais<br>Página<br>Notícia           |                                                                                                    |                                                                                                    |                                                                                                    |                                                                                                    |                                                                                              |                                                                                                    |
| Links em ima<br>Locais<br>Página<br>Notícia<br>Evento | gem<br>EVENTOS                                                                                         | unto(s) selecionado(s)                                                                                                    |                                                                                                    |                                                                                                    |                                                                                              |                                                                                                    |
| Links em ima<br>Locais<br>Página<br>Notícia<br>Evento | gem<br>EVENTOS<br>S Adicionar eve<br>Palavras chave                                                    | nto(s) selecionado(s)<br>Classificações                                                                                              | Período                                                                                                    |                                                                                                    |                                                                                              |                                                                                                    |
| Links em ima<br>Locais<br>Página<br>Notícia<br>Evento | gem<br>EVENTOS<br>I Adicionar eve<br>Palavras chave                                                    | ento(s) selecionado(s)<br>Classificações<br>Todas -                                                                                  | Período<br>Data e hora                                                                                              | de inicio                                                                                                    | de inicio 🛗 a Data e hora de fim                                                             | de inicio 🛗 a Data e hora de fim 🛗                                                                                                    |
| Links em ima<br>Locais<br>Página<br>Notícia<br>Evento | gem<br>EVENTOS<br>I Adicionar eve<br>Palavras chave<br>Palavras chave                                  | ento(s) selecionado(s)<br>Classificações<br>Todas -                                                                                  | Período<br>Data e hora de                                                                                           | inicio 🛗                                                                                                    | inicio 🛗 a Data e hora de fim                                                                | inicio 🛗 a Data e hora de fim 🛗                                                                                                    |
| Links em ima<br>Locais<br>Página<br>Notícia<br>Evento | gem<br>EVENTOS<br>Adicionar eve<br>Palavras chave<br>Palavras chave                                    | ento(s) selecionado(s)<br>Classificações<br>Todas                                                                                    | Período<br>Data e hora de i<br>Data                                                                                 | nicio 🏥                                                                                                    | nicio 🛗 a Data e hora de fim<br>• Publicação                                                 | nicio 🗰 a Data e hora de fim 🛗<br>• Publicação                                                                                                    |
| Links em ima<br>Locais<br>Página<br>Notícia<br>Evento | gem<br>EVENTOS<br>Adicionar eve<br>Palavras chave<br>Palavras chave<br>Titulo<br>O DNA                 | ento(s) selecionado(s)<br>Classificações<br>Todas                                                                                    | Período<br>Data e hora de ir<br>Data<br>16/04/                                                                      | nicio 🗰<br>2017                                                                                                    | nicio  a Data e hora de fim  Publicação  2017 Publicado                                      | nicio  a Data e hora de fim  Publicação 2017 Publicado                                                                                                    |
| Links em ima<br>Locais<br>Página<br>Notícia<br>Evento | gem<br>EVENTOS<br>Adicionar eve<br>Palavras chave<br>Palavras chave<br>Titulo<br>O DNA<br>Semin        | ento(s) selecionado(s)<br>Classificações<br>Todas -<br>A de um Product Owner<br>ário Dia Ágil - 1ª edição                            | Período<br>Data e hora de inic<br>Data<br>16/04/20<br>06/04/20                                                      | cio 🗰<br>017<br>017                                                                                                    | cio  a Data e hora de fim <b>Publicaçã</b> D17 Publicado  D17 Publicado                      | cio  a Data e hora de fim  Contra de fim  Contra de |
| Links em ima<br>Locais<br>Página<br>Notícia<br>Evento | gem<br>EVENTOS<br>Adicionar eve<br>Palavras chave<br>Palavras chave<br>Dalavras chave<br>O DNA<br>Como | ento(s) selecionado(s)<br>Classificações<br>Todas -<br>A de um Product Owner<br>ário Dia Ágil - 1ª edição<br>Lidar com sua Ansiedade | Periodo           Data e hora de inición           Data           16/04/201           06/04/201           27/03/201 | <ul> <li>C</li> <li>C</li> <li>C&lt;</li></ul> | o ma Data e hora de fim<br><b>Publicação</b><br>17 Publicado<br>17 Publicado<br>17 Publicado | a Data e hora de fim   • •   • •   • •   • •   • •   • •   • •   • •   • •   • •   • •   • •   • •   • •   • •   • •   • •   • •   • •   • •   • •   • •   • •   • •   • •   • •   • •   • •   • •   • •   • •   • •   • •   • •   • •   • •   • •   • •   • •   • •   • •   • •   • •   • •   • •   • •   • •   • •   • •   • •   • •   • •   • •   • •   • •   • •   • •   • •   • •   • •   •                                                                                                    |

#### Clique aqui para ver como fica o relacionamento no site.

#### 2. Configurações Avançadas

Nas configurações avançadas você tem a opção de alterar a **URL amigável**. Ela é usada para que o usuário compreenda melhor qual o assunto da página que está acessando.

Você também pode definir **Palavras-chave** para otimizar a busca da notícia no site:

| Configurações avançadas |   | * |
|-------------------------|---|---|
| URL amigável * 🔫        |   |   |
| ensino-a-distancia      | C | 0 |
| Palavras-chave ┥        |   |   |
|                         |   |   |

### 3. Curtidas, Compartilhadas e Discussão

Para incluir os botões das redes sociais, você pode marcar as seguintes opções:

- Exibir curtidas
- Exibir botões de compartilhar

Para permitir comentários habilite a opção:

• Permitir comentários

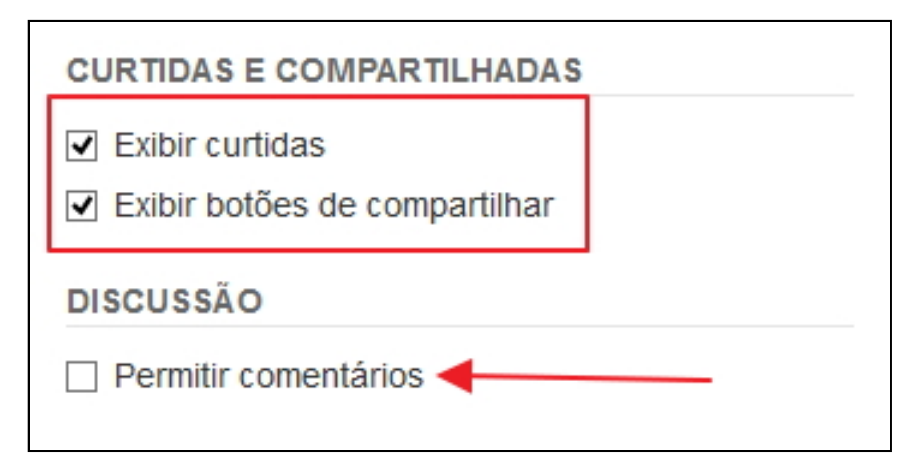

Clique aqui para ver como fica a visualização destes botões em uma página:

#### 4. Mapas e Locais

Em Mapa e Locais você pode adicionar uma localização geográfica na página. Para que essas informações apareçam na página, você deve relacionar o mapa no item **Relacionamentos**.

| IV | APA E LOCAIS           |
|----|------------------------|
| V  | Exibir lista de locais |
|    | Exibir mapa com locais |

### 5 - Atributos Adicionais / Anotações

Através da caixa **Atributos Adicionais** é possível adicionar para a página informações que não se encaixam em nenhum dos campos disponíveis.

O campo **Anotações** permite adicionar qualquer observação <u>interna</u> para a página. Esta anotação não será exibida no site.

| Atributos adicionais          | 3                     |
|-------------------------------|-----------------------|
| Adicionar                     |                       |
| Anotações                     |                       |
| Campo para anotaç<br>conteúdo | iões internas sobre o |